### Recruitment Against Open Advertisement Scouts and Guides Quota 2019

| e Application for Recruitment Agai | inst Open Advertisement Scouts and Guides Quota 2019-20 (Leve |
|------------------------------------|---------------------------------------------------------------|
|                                    | Login                                                         |
| Registration ID                    | Enter Registration ID                                         |
| Password                           | Enter Password                                                |
|                                    | LOGIN                                                         |
|                                    | FORGOT PASSWORD ?                                             |
| Are you a New Ap                   | plicant? CLICK HERE TO REGISTER                               |

#### Screen 1

Candidate will have to register using the "Click Here to Register" link at the bottom of the login Box if the candidate wants to apply. He/She will be redirected to the registration page as shown in **Screen 2** 

### Recruitment Against Open Advertisement Scouts and Guides Quota 2019

|                                                                                                    | R                                                                                                    | egistration Form                                                                                                    |                                                                                                    |                                                                 |
|----------------------------------------------------------------------------------------------------|----------------------------------------------------------------------------------------------------|----------------------------------------------------------------------------------------------------|----------------------------------------------------------------------------------------------------|-----------------------------------------------------------------|
|                                                                                                    | Please select the State you belong to                                                                                                    | MAHARASHTRA                                                                                                    | ¢                                                                                                    |                                                                 |
|                                                                                                    | Aadhar Card Number                                                                                                    | I have applied for Aadhar C                                                                                                    | Card                                                                                                    |                                                                 |
|                                                                                                    | Aadhar Card Number                                                                                                    | 5444/4646/4646                                                                                                    |                                                                                                    |                                                                 |
| Candidate Full Name                                                                                                    | AMIT                                                                                                    | PLEASE ENTER MIDE                                                                                                    | DLE NAME PLEASE ENTER                                                                                                    | LAST NAME                                                       |
| Father's / Husband's Name                                                                                                    | PAL                                                                                                    | PLEASE ENTER MIDE                                                                                                    | DLE NAME PLEASE ENTER                                                                                                    | LAST NAME                                                       |
| Caste                                                                                                    | UR ¢                                                                                                    | EBC                                                                                                    | No                                                                                                    | \$                                                              |
| Gender                                                                                                    | Male 🗢                                                                                                    |                                                                                                    |                                                                                                    |                                                                 |
| PwBD                                                                                                    | No Ves (40% And Above)                                                                                                    | PwBD Type                                                                                                    | Please select                                                                                                    | Activate Win                                                    |
| Minority                                                                                                    | 🖲 No 🔍 Yes                                                                                                    | Religion                                                                                                    | Please Select Religion                                                                                                    | Go to Settings to                                               |
| Date of Birth                                                                                                    | 15/10/1995                                                                                                    | AGE (as on 01/01/2020)                                                                                                    | 24 years, 2 months 17 days                                                                                                    |                                                                 |
|                                                                                                    |                                                                                                    |                                                                                                    |                                                                                                    |                                                                 |
| Email ID<br>Did you domicile in the Sta<br>Citizen *                                                                                                    | amit_pal64@yahoo.com<br>te of Jammu & Kashmir during 1/1/1980<br>n of India<br>act of Nepal<br>act of Bhutan                                                                                                    | Mobile No.<br>0 to 31/12/1989 ®                                                                                                    | 8828354368<br>9 No 🔍 Yes                                                                                                    |                                                                 |
| Email ID<br>Did you domicile in the Sta<br>Citizen *                                                                                                    | amit_pal64@yahoo.com<br>te of Jammu & Kashmir during 1/1/1980<br>n of India<br>set of Nepal<br>set of Bhutan<br>an refugee who came over to India befo<br>no fi Indian origin who has migrated fro<br>Inited Republic of Tanzania or from Zan<br>India                                                                                                    | Mobile No.<br>D to 31/12/1989<br>erre 1/1/1962, with the intention of<br>m Pakistan, Burma, Sri Lanka, t<br>bia, Malawi, Zaire, Ethiopia and                                                                                                    | 8828354368<br>No Ves<br>of permanently settling in India<br>the East African Countries of Keny<br>d Vietnam with the intention of perm                                                                      | a, Uganda<br>manently                                           |
| Email ID<br>Did you domicile in the Sta<br>Citizen *                                                                                                    | amit_pal64@yahoo.com<br>te of Jammu & Kashmir during 1/1/1980<br>n of India<br>cct of Nepal<br>cct of Bhutan<br>an refugee who came over to India befor<br>on of Indian origin who has migrated fro<br>Jnited Republic of Tanzania or from Zan<br>India                                                                                                    | Mobile No.<br>D to 31/12/1989<br>ere 1/1/1962, with the intention of<br>m Pakistan, Burma, Sri Lanka, t<br>abia, Malawi, Zaire, Ethiopia and<br>only if they have proper residen                                                                                                    | 8828354368<br>No Ves<br>of permanently settling in India<br>the East African Countries of Keny<br>d Vietnam with the intention of perr<br>nce Certificate of India.                                         | a, Uganda<br>nanently                                           |
| Email ID<br>Did you domicile in the Sta<br>Citizen *                                                                                                    | amit_pal64@yahoo.com<br>te of Jammu & Kashmir during 1/1/1984<br>n of India<br>act of Nepal<br>act of Bhutan<br>an refugee who came over to India befo<br>on of Indian origin who has migrated fro<br>Juited Republic of Tanzania or from Zan<br>India<br>tes other than Citizen of India can apply<br>s • No Yes                                                                                                    | Mobile No.<br>D to 31/12/1989<br>ore 1/1/1962, with the intention of<br>m Pakistan, Burma, Sri Lanka, t<br>nbia, Malawi, Zaire, Ethiopia and<br>only if they have proper resident<br>Administrative Organisation                                                                                                    | 8828354368<br>No Ves<br>of permanently settling in India<br>the East African Countries of Keny<br>d Vietnam with the intention of perm<br>nce Certificate of India.                                         | a, Uganda<br>manently<br>¢                                      |
| Email ID<br>Did you domicile in the Sta<br>Citizen *                                                                                                    | amit_pal64@yahoo.com<br>te of Jammu & Kashmir during 1/1/1984<br>n of India<br>tet of Nepal<br>tet of Bhutan<br>an refugee who came over to India befor<br>on of Indian origin who has migrated fro<br>Juited Republic of Tanzania or from Zam<br>India<br>tes other than Citizen of India can apply<br>s                                                                                                    | Mobile No.<br>D to 31/12/1989 •<br>ore 1/1/1962, with the intention of<br>m Pakistan, Burma, Sri Lanka, t<br>nbia, Malawi, Zaire, Ethiopia and<br>only if they have proper resident<br>Administrative Organisation                                                                                                    | 8828354368<br>No Server Yes<br>of permanently settling in India<br>the East African Countries of Keny-<br>d Vietnam with the intention of permission<br>nce Certificate of India.<br>Please Select Type     | a, Uganda<br>manently<br>¢                                      |
| Email ID<br>Did you domicile in the Sta<br>Citizen *                                                                                                    | amit_pal64@yahoo.com<br>te of Jammu & Kashmir during 1/1/1984<br>an of India<br>act of Nepal<br>act of Bhutan<br>an refugee who came over to India befor<br>on of Indian origin who has migrated fro<br>India or from Zam<br>India<br>tes other than Citizen of India can apply<br>s  No Yes<br>a (ESM) ?  No Yes<br>Academic                                                                                                    | Mobile No.<br>D to 31/12/1989<br>ore 1/1/1962, with the intention of<br>m Pakistan, Burma, Sri Lanka, t<br>bia, Malawi, Zaire, Ethiopia and<br>only if they have proper residen<br>Administrative Organisation<br>Educational Qualification                                                                                               | 8828354368<br>No Second Yes<br>of permanently settling in India<br>the East African Countries of Keny<br>d Vietnam with the intention of perm<br>nce Certificate of India.<br>Please Select Type            | a, Uganda<br>manently<br>\$                                     |
| Email ID<br>Did you domicile in the Sta<br>Citizen *  A citize<br>A subje<br>A subje<br>Standard X / SSC pass<br>Standard X / SSC pass [<br>Standard X / SSC pass [<br>Standard X / SSC pass                                                                                                    | amit_pal64@yahoo.com te of Jammu & Kashmir during 1/1/1984 n of India tet of Nepal tet of Bhutan an refugee who came over to India befo on of Indian origin who has migrated fro India Cepublic of Tanzania or from Zan India tes other than Citizen of India can apply s • No Yes • (ESM)? • No Yes • Academic Certificate granted by NCVT olus National Apprenticeship Certificate olus ITI                                                      | Mobile No.<br>D to 31/12/1989<br>ore 1/1/1962, with the intention of<br>m Pakistan, Burma, Sri Lanka, t<br>bia, Malawi, Zaire, Ethiopia and<br>only if they have proper residen<br>Administrative Organisation<br>Educational Qualification<br>(NAC) granted by NCVT                                                                      | 8828354368<br>No Service Yes<br>of permanently settling in India<br>the East African Countries of Kenyd<br>d Vietnam with the intention of performance<br>nce Certificate of India.<br>Please Select Type   | a, Uganda<br>manently<br>¢<br>Activate Win<br>Go to Settings to |
| Email ID<br>Did you domicile in the Sta<br>Citizen *  A citize<br>A subje<br>A subje<br>Standard X / SSC pass<br>Standard X / SSC pass pass<br>Standard X / SSC pass pass<br>Standard X / SSC pass pass<br>Standard X / SSC pass pass<br>A subje<br>A subje<br>A subj       | amit_pal64@yahoo.com te of Jammu & Kashmir during 1/1/1984 n of India tet of Nepal tet of Bhutan an refugee who came over to India befo on of Indian origin who has migrated fro India Origin who has migrated fro India tets other than Citizen of India can apply s • No Yes • (ESM)? • No Yes • Academic Certificate granted by NCVT olus National Apprenticeship Certificate olus ITI Details of Educa                                         | Mobile No.<br>D to 31/12/1989<br>ore 1/1/1962, with the intention of<br>m Pakistan, Burma, Sri Lanka, t<br>bia, Malawi, Zaire, Ethiopia and<br>only if they have proper residen<br>Administrative Organisation<br>Educational Qualification<br>(NAC) granted by NCVT<br>ational Qualification Certified                                   | 8828354368  No Yes  of permanently settling in India the East African Countries of Kenyd Vietnam with the intention of perf nce Certificate of India.  Please Select Type  ificate                          | a, Uganda<br>manently<br>¢<br>Activate Win<br>Go to Settings to |
| Email ID<br>Did you domicile in the Sta<br>Citizen *  A citize<br>A subje<br>A subje<br>Statd X / SSC pass<br>Standard X / SSC pass pass<br>Standard X / SSC pass pass<br>Standard X / SSC pass pass<br>A subje<br>A subje<br>A | amit_pal64@yahoo.com te of Jammu & Kashmir during 1/1/1984 n of India tet of Nepal tet of Bhutan an refugee who came over to India befo on of Indian origin who has migrated fro india origin who has migrated fro india tes other than Citizen of India can apply s • • No Yes • (ESM)? • • No Yes • Cardemic Certificate granted by NCVT olus National Apprenticeship Certificate olus ITI Details of Educa                                      | Mobile No.<br>D to 31/12/1989<br>ore 1/1/1962, with the intention of<br>m Pakistan, Burma, Sri Lanka, t<br>nbia, Malawi, Zaire, Ethiopia and<br>only if they have proper residen<br>Administrative Organisation<br>Educational Qualification<br>(NAC) granted by NCVT<br>ational Qualification Certific<br>Standard X                     | 8828354368  No SYes  of permanently settling in India the East African Countries of Kenyd Vietnam with the intention of per nce Certificate of India.  Please Select Type  ificate                          | a, Uganda<br>manently<br>¢<br>Activate Win<br>Go to Settings to |
| Email ID<br>Did you domicile in the Sta<br>Citizen *  A citize<br>A subje<br>A subje<br>A subje<br>A subje<br>A subje<br>A subje<br>A subje<br>A subje<br>A subje<br>A subje<br>Candidat<br>Note : Candidat<br>Are you serving in Railway<br>Are You an Ex-Serviceman<br>Stad X / SSC pass<br>ITI pass<br>National Apprenticeship<br>Standard X / SSC pass ;<br>Standard X / SSC pass ;<br>Standard X / SSC pass ;                                                                                                    | amit_pal64@yahoo.com te of Jammu & Kashmir during 1/1/1984 n of India tet of Nepal tet of Bhutan an refugee who came over to India befo on of Indian origin who has migrated fro Jinited Republic of Tanzania or from Zan I ndia tets other than Citizen of India can apply s • • No • Yes • (ESM) ? • • No • Yes • Cademic Certificate granted by NCVT olus National Apprenticeship Certificate olus ITI Details of Educa MAHARASHTRA STATE BOARD | Mobile No.<br>D to 31/12/1989<br>are 1/1/1962, with the intention of<br>m Pakistan, Burma, Sri Lanka, t<br>abia, Malawi, Zaire, Ethiopia and<br>only if they have proper resident<br>Administrative Organisation<br>Educational Qualification<br>(NAC) granted by NCVT<br>ational Qualification Certic<br>Standard X<br>Name of Institute | 8828354368  No Ves  for permanently settling in India the East African Countries of Kenyd Vietnam with the intention of performed nce Certificate of India.  Please Select Type  ificate JNIVERSITY OF PUNE | a, Uganda<br>manently                                           |

Screen 2

#### Recruitment Against Open Advertisement Scouts and Guides Quota 2019

Candidate will have to fill all the details as per the inputs mentioned in the screen very carefully as any wrong information provided here will lead to the candidates disqualification / rejection. Most importantly the candidate has to provide the exact Email and Mobile Number so that the registration email with the Registration ID and Login Password is delivered on this email to authenticate the email ID and the OTP is delivered on the Mobile Number entered to validate the Mobile Number.

On entering all the details, you may be allowed to move ahead to the registration details preview screen if you are an eligible candidate as per all the parameters of eligibility mentioned in the notification else you will be shown a message in red color mentioning you're in-eligibility and you will not be allowed to move ahead to complete the registration process.

#### Recruitment Against Open Advertisement Scouts and Guides Quota 2019

|                                                                                             | Regi                                                                                          | stration Details                                                                                               |                                                                      | 3                                              |
|---------------------------------------------------------------------------------------------|-----------------------------------------------------------------------------------------------|----------------------------------------------------------------------------------------------------|----------------------------------------------------------------------|------------------------------------------------|
| State You Belong To:                                                                        | MAHARASHTRA                                                                                   | Aadhaar Card:                                                                                                  | 5444/4646/4646                                                       |                                                |
| Candidate Full Name :                                                                       | amit                                                                                          | Father/Husband Name :                                                                                          | pal                                                                  |                                                |
| Email ID:                                                                                   | amit_pal64@yahoo.co                                                                           | Mobile Number :                                                                                                | 8828354368                                                           |                                                |
| Date Of Birth :                                                                             | 15/10/1995                                                                                    | Age :                                                                                                    | 24 years, 2 months 17<br>days                                        |                                                |
| Caste:                                                                                      | UR                                                                                            | Gender:                                                                                                    | Male                                                                 |                                                |
| PwBD Handicapped :                                                                          | No                                                                                            | PwBD Type :                                                                                                    |                                                                      |                                                |
| Minority :                                                                                  | No                                                                                            | Minority Type :                                                                                                |                                                                      |                                                |
| Economically Backward Class (EBC)                                                           | No                                                                                            |                                                                                                    |                                                                      |                                                |
| Did you domicile in the State of Jamm                                                       | u & Kashmir during 1/1/198                                                                    | 30 to 31/12/1989 : No                                                                                          |                                                                      |                                                |
| *Citizen : A citizen d                                                                      | of India                                                                                      |                                                                                                    |                                                                      |                                                |
| Are you serving in Railways :                                                               | No                                                                                            |                                                                                                    |                                                                      | Activate Windows                               |
| Ex-Serviceman :                                                                             | No                                                                                            | Ex-Serviceman Service :                                                                                        |                                                                      | Go to Settings to activate                     |
|                                                                                             |                                                                                               |                                                                                                    |                                                                      |                                                |
| Caste:                                                                                      | UR                                                                                            | Gender:                                                                                                    | Male                                                                 |                                                |
| PwBD Handicapped :                                                                          | No                                                                                            | PwBD Type :                                                                                                    |                                                                      |                                                |
| Minority :                                                                                  | No                                                                                            | Minority Type :                                                                                                |                                                                      |                                                |
| Economically Backward Class (EBC)                                                           | No                                                                                            |                                                                                                    |                                                                      |                                                |
| Did you domicile in the State of Jamm                                                       | u & Kashmir during 1/1/198                                                                    | 30 to 31/12/1989 : No                                                                                          |                                                                      |                                                |
| *Citizen : A citizen d                                                                      | of India                                                                                      |                                                                                                    |                                                                      |                                                |
| Are you serving in Railways :                                                               | No                                                                                            |                                                                                                    |                                                                      |                                                |
| Ex-Serviceman :                                                                             | No                                                                                            | Ex-Serviceman Service :                                                                                        |                                                                      |                                                |
|                                                                                             | Academic                                                                                      | Educational Qualification                                                                                      |                                                                      |                                                |
| Standard X                                                                                  |                                                                                               |                                                                                                    |                                                                      |                                                |
| Board Name :                                                                                | MAHARASHTRA<br>STATE BOARD                                                                    | Name of Institute :                                                                                            | UNIVERSITY OF<br>PUNE                                                |                                                |
| Year of Passing :                                                                           | 2009                                                                                          | Marksheet No. :                                                                                                | D0.200314789                                                         |                                                |
| I hereby declare that all the<br>understood the recruitmen<br>is found to be false / incorr | e particulars stated in my re<br>t procedures. I shall abide t<br>ect at any stage, my candid | gistration are true to the best of n<br>by the terms and conditions there<br>dature is liable to be cancelled. | ny knowledge and belief. I have<br>n. If any of the information prov | read and<br>ided by me                         |
|                                                                                             |                                                                                               |                                                                                                    |                                                                      | Activate Windows<br>Go to Settings to activate |
|                                                                                             | EDIT                                                                                          | REGISTER                                                                                                    |                                                                      |                                                |

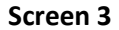

Preview Screen as mentioned before can be seen as above. Candidate can re-verify all the details he/she has entered. If there is any wrong information entered, it can be corrected by clicking on the edit button which will take the user to the Edit Mode. Corrections to the data can be done and the candidate can again preview the data entered. The Candidate can click the Register button if he/she sees that all data entered is correct which is also declared by the candidate by clicking on the declaration check box.

Recruitment Against Open Advertisement Scouts and Guides Quota 2019

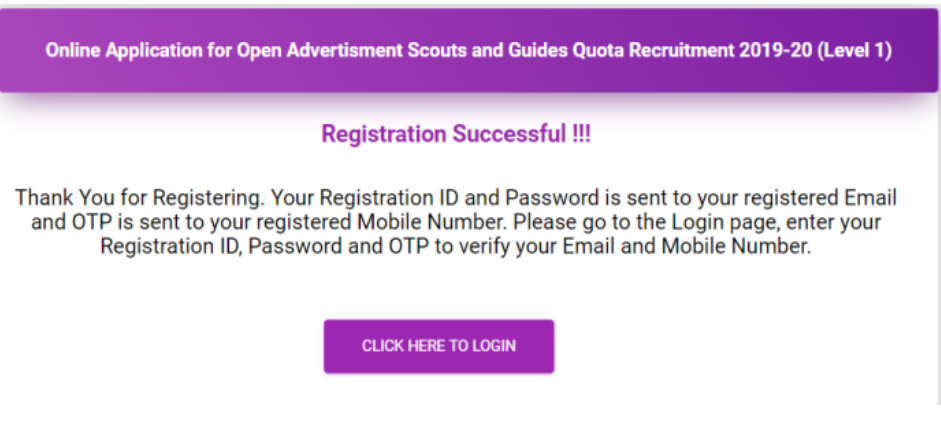

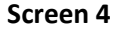

Once the candidate submits his/her registration details, registration email with Registration ID and Password is sent to the email provided. SMS is sent to the registered Mobile number and the above registration successful message is displayed. The candidate then has to click the "Click here to Login" button to go back to the Login Page. He/she can then enter the credentials received in the email as seen in the Screen 5 below.

| Online Application for Recruitment Against | t Open Advertisement Scouts and Guides Quota 2019-20 (Level 1) |
|--------------------------------------------|----------------------------------------------------------------|
|                                            | Login                                                          |
| Registration ID                            | CRT98069515101                                                 |
| Password                                   |                                                                |
|                                            | LOGIN                                                          |
| F                                          | ORGOT PASSWORD ?                                               |
| Are you a New Appli                        | cant? CLICK HERE TO REGISTER                                   |

Screen 5

Upon entering the correct credentials mentioned in the registration email, the user will be directed to enter the OTP received on registered mobile number as in **Screen 6**.

#### Recruitment Against Open Advertisement Scouts and Guides Quota 2019

| Online Application for Open Advertisment Scouts and Guides Quot                                                           | a Recruitment 20 | 19-20 (Level 1)   |
|----------------------------------------------------------------------------------------------------|------------------|-------------------|
| Verify Mobile Number                                                                                                    |                  |                   |
| Enter OTP as received on your Registered Mobile No. 8828354368                                                            | 669881           | VERIFY MOBILE NO. |
| If you do not receive any SMS within 3 minutes only then click on Re-Send OTP button                                      |                  | RE-SEND OTP       |
| If your Mobile Number is not correct, Select the following Check Box and enter new Mobile Number in the adjacent text box |                  | Checked           |

Screen 6

Upon entering the OTP received on the registered mobile number, the user will be directed to the change password screen as in **Screen 7**.

| Online Application for Open Advert | isment Scouts and Guides Quota Recruitment 2019-20 (Level 1) |
|------------------------------------|--------------------------------------------------------------|
|                                    | Change Password                                              |
| Enter Old Password                 |                                                              |
| Enter New Password                 |                                                              |
| Re-Confirm New Password            |                                                              |
|                                    | UPDATE                                                       |
|                                    |                                                              |

Screen 7

The Candidate has to compulsorily change the password provided by the system on his / her first login as in Screen 8. After the password is changed, the user is asked to Login once again with the New Password that was recently changed and not with the one which is provided in the registration email.

### Recruitment Against Open Advertisement Scouts and Guides Quota 2019

| Online Application for Recruitment Again | nst Open Advertisement Scouts and Guides Quota 2019-20 (Level 1) |
|------------------------------------------|------------------------------------------------------------------|
|                                          | Login                                                            |
| Registration ID                          | CRT98069515101                                                   |
| Password                                 |                                                                  |
|                                          | LOGIN                                                            |
|                                          | FORGOT PASSWORD ?                                                |
| Are you a New App                        | Dicant? CLICK HERE TO REGISTER                                   |

Screen 8

Screen to re-login with the new changed password. On successful Login, the Candidate will be redirected to a **Screen 9** for entering the Scouts and Guides Qualification Details and the National and State Level Events information.

#### Recruitment Against Open Advertisement Scouts and Guides Quota 2019

|                                                                                                    | Regi                                                                                                    | stration Details                                                                                                    |                                                                                                   |   |              |
|----------------------------------------------------------------------------------------------------|----------------------------------------------------------------------------------------------------|----------------------------------------------------------------------------------------------------|---------------------------------------------------------------------------------------------------|---|--------------|
| Registration ID :                                                                                                    | CRSG1199510008                                                                                                    | Candidate Name :                                                                                                    | AMIT                                                                                              |   |              |
| Date of Birth :                                                                                                    | 15/10/1995                                                                                                    | Father/Husband Name :                                                                                                    | PAL                                                                                               |   |              |
| Community :                                                                                                    | UR                                                                                                    | Gender :                                                                                                    | MALE                                                                                              |   |              |
| Minority :                                                                                                    | NO                                                                                                    | PwBD :                                                                                                    | NO                                                                                                |   |              |
| EBC:                                                                                                    | NO                                                                                                    | Ex-Servicemen (ESM) :                                                                                                    | NO                                                                                                |   |              |
| Diagon colorit atleast one o                                                                                                    | Scout/Guid                                                                                                    | e Qualification Details                                                                                                    |                                                                                                   |   |              |
| President's Award                                                                                                    |                                                                                                    |                                                                                                    |                                                                                                   |   |              |
| Course Name                                                                                                    | Year of Passing                                                                                                    | Certificate No.                                                                                                    | Date of Issue                                                                                     |   |              |
| Scouts/Guides                                                                                                    | 2013                                                                                                    | CHS/S/1920                                                                                                    | 28/09/2011                                                                                        |   |              |
| Rover                                                                                                    | Please Enter year                                                                                                    | PLEASE CERTIFICATE NO.                                                                                                    | Date of Issue                                                                                     |   |              |
| Ranger                                                                                                    | Please Enter year                                                                                                    | PLEASE CERTIFICATE NO.                                                                                                    | Date of Issue                                                                                     |   | ational a V  |
| Himalayan Wood Badge                                                                                                    | (HWB) Please Enter year                                                                                                    | PLEASE CERTIFICATE NO.                                                                                                    | Date of Issue                                                                                     |   | o to Setting |
| Name of Scouts Orga                                                                                                    | Active member of a Scouts organisation<br>nisation : PEARLS OF GOD SCOUT                                                                                                    | n for the last 5 years<br>GROUP                                                                                                    |                                                                                                   |   |              |
| Name of Scouts Orga                                                                                                    | Active member of a Scouts organisation<br>nisation : PEARLS OF GOD SCOUT<br>06 Till Date 20/09/2021                                                                                                    | n for the last 5 years GROUP Total duration 14 Years 1 (All Incline Decisions to Lough)                                                                                             | 1 Months 7 Days                                                                                   |   |              |
| Name of Scouts Orga       From Date     22/10/201       (i) Events (2 event       Name of the event                                                                                                    | Active member of a Scouts organisation<br>nisation : PEARLS OF GOD SCOUT<br>06 Till Date 20/09/2021<br>Is compulsory for National level /                                                                                                    | n for the last 5 years GROUP Total duration 14 Years 1 (All Indian Railway's level) Level                                                                                           | 1 Months 7 Days Date                                                                              |   |              |
| Name of Scouts Orga       From Date     22/10/201       (i) Events (2 event       Name of the event       REGIONAL LEVEL PEE                                                                                                    | Active member of a Scouts organisation<br>nisation : PEARLS OF GOD SCOUT<br>06 Till Date 20/09/2021<br>is compulsory for National level /<br>ER EDUCATOR CUM CAMPAIGNERS WORKSHOP                                                            | n for the last 5 years GROUP Total duration 14 Years 1 (All Indian Railway's level) Level National level / All Indian Railway's level                                               | Date           25/11/2014                                                                         | 5 |              |
| Name of Scouts Orga       From Date     22/10/200       (i) Events (2 event       Name of the event       REGIONAL LEVEL PEE       NATIONAL LEVEL ADV                                                                                                   | Active member of a Scouts organisation<br>nisation : PEARLS OF GOD SCOUT<br>06 III Date 20/09/2021<br>IS COMPUISORY FOR National level /<br>ER EDUCATOR CUM CAMPAIGNERS WORKSHOP<br>VENTURE CAMP                                             | n for the last 5 years GROUP  Total duration 14 Years 1 (All Indian Railway's level)  Level National level / All Indian Railway's level National level / All Indian Railway's level | Date         25/11/2014           30/08/2019         30/08/2019                                   |   |              |
| Name of Scouts Orga       From Date     22/10/20.       (i) Events (2 event     Name of the event       REGIONAL LEVEL PEE     NATIONAL LEVEL ADV       (ii) Events (2 event)                                                                           | Active member of a Scouts organisation<br>nisation : PEARLS OF GOD SCOUT<br>06 Till Date 20/09/2021<br>Is compulsory for National level /<br>ER EDUCATOR CUM CAMPAIGNERS WORKSHOP<br>VENTURE CAMP<br>ts compulsory for State level)          | n for the last 5 years GROUP Total duration 14 Years 1 (All Indian Railway's level) Level National level / All Indian Railway's level National level / All Indian Railway's level   | Date           25/11/2014           30/08/2019                                                    |   |              |
| Name of Scouts Orga<br>From Date 22/10/20<br>(i) Events (2 event<br>Name of the event<br>REGIONAL LEVEL PEE<br>NATIONAL LEVEL ADM<br>(ii) Events (2 event<br>Name of the event                                                                          | Active member of a Scouts organisation<br>nisation : PEARLS OF GOD SCOUT<br>06 Till Date 20/09/2021<br>Is compulsory for National level /<br>ER EDUCATOR CUM CAMPAIGNERS WORKSHOP<br>VENTURE CAMP<br>ts compulsory for State level)          | n for the last 5 years GROUP  Total duration 14 Years 1 (All Indian Railway's level)  Level National level / All Indian Railway's level National level / All Indian Railway's level | Date           25/11/2014           30/08/2019           Date                                     | • |              |
| Name of Scouts Orga         From Date       22/10/20         (j) Events (2 event         Name of the event         REGIONAL LEVEL PEE         NATIONAL LEVEL ADV         (ii) Events (2 event         Name of the event         STATE SCOUT COMPETITION | Active member of a Scouts organisation<br>nisation : PEARLS OF GOD SCOUT<br>06 Till Date 20/09/2021<br>Is compulsory for National level /<br>ER EDUCATOR CUM CAMPAIGNERS WORKSHOP<br>VENTURE CAMP<br>ts compulsory for State level)<br>ITION | n for the last 5 years GROUP  Total duration 14 Years 1 (All Indian Railway's level)  Level National level / All Indian Railway's level National level / All Indian Railway's level | Date         25/11/2014           30/08/2019         30/08/2019           Date         25/01/2014 |   |              |

#### Screen 9

Screen 9 to enter the Scouts and Guides Qualification Details and the National and State Level Events information which is the requirements to quality under the Scouts and Guides Quota. Please enter the required details carefully as per the certificates available.

#### Recruitment Against Open Advertisement Scouts and Guides Quota 2019

|                                | Re                    | gistration Details     |             |                               |
|--------------------------------|-----------------------|------------------------|-------------|-------------------------------|
| Registration ID :              | CRSG1199510008        | Candidate Name :       | AMIT        |                               |
| Date of Birth :                | 15/10/1995            | Father/Husband Name :  | PAL         |                               |
| Community :                    | UR                    | Gender :               | MALE        |                               |
| Minority :                     | NO                    | PwBD :                 | NO          |                               |
| EBC :                          | NO                    | Ex-Servicemen (ESM) :  | NO          |                               |
| 1                              |                       | Address Details        |             |                               |
| Correspondence Address         | TESTV KJNKFNSKDJG KSD | SHKDFGHKLDFGHNJDG      |             |                               |
| City / District                | MUMBAI                | State / Union Teritory | MAHARASHTRA |                               |
| Pin Code                       | 401105                |                        |             | Activate Wi<br>Go to Settings |
|                                | Ban                   | k Details for Refund   |             |                               |
| Name as per the Bank Pass Book | HDFC                  |                        |             |                               |
| Account No.                    | 012566322544100       | IFSC Code              | DDDD1230514 |                               |
|                                |                       |                        |             | Activate V                    |

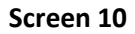

Once the qualification details are entered, the next screen will ask the candidate to enter address details and bank details for communication as well as for refunding application fees where ever applicable. Please be careful while filling in all these details. Clicking the Save and Proceed button will take the user to the next screen asking the user to Upload his/her Photograph and Signature and the required scanned document as mentioned in the notification.

### Recruitment Against Open Advertisement Scouts and Guides Quota 2019

|                          | F                                        | Registration Details                     |                     |                                   |
|--------------------------|------------------------------------------|------------------------------------------|---------------------|-----------------------------------|
| Registration ID :        | CRSG1199510008                           | Candidate Name :                         | AMIT                |                                   |
| Date of Birth :          | 15/10/1995                               | Father/Husband Name :                    | PAL                 |                                   |
| Community :              | UR                                       | Gender :                                 | MALE                |                                   |
| Minority :               | NO                                       | PwBD :                                   | NO                  |                                   |
| EBC :                    | NO                                       | Ex-Servicemen (ESM) :                    | NO                  |                                   |
|                          | Docu                                     | uments To Be Uploaded                    | Ribeir              |                                   |
|                          | SELECT<br>Upload Photo                   | SEL<br>Upload S                          | ECT                 | Activate Win<br>Go to Settings to |
|                          | Scanned cop                              | y of SSC (Std. X)/Equivalent Markshe     | et                  |                                   |
| Upload File Name         |                                          |                                          | Act                 | ions                              |
| Certificate indicating S | SC (Std. X)/Equivalent Marksheet (Origin | al)                                      | Î                   |                                   |
| Certificate indicating S | SC (Std. X)/Equivalent Marksheet transla | ated in Hindi / English (Translated)     | Î                   |                                   |
| Scanne                   | ed Copy Of President Scout/Gu            | uide/Rover/Ranger or Himalayan Woo       | d Badge (HWB) Certi | ficate                            |
| Upload File Name         |                                          |                                          | Act                 | ions                              |
| Certificate Scout/Guide  | e/Rover/Ranger or Himalayan Wood Bad     | lge (HWB) Certificate Upload (Original ) | Î                   |                                   |
|                          |                                          |                                          |                     |                                   |

Screen 11 (Cont...)

## Recruitment Against Open Advertisement Scouts and Guides Quota 2019

| Upload File Name                                                                                                    | Actions         |
|----------------------------------------------------------------------------------------------------|-----------------|
| Certificate indicating Date of Birth Certificate (Std X Certificate or marksheet or School Leaving Certificate) (C                       | Driginal)       |
| I certify that the uploaded certificate is in Hindi/English  • Yes                                                                       |                 |
| Certificate of Activeness (Annexure 'A')                                                                                                 |                 |
| Upload File Name                                                                                                    | Actions         |
| Certificate of Activeness (Original)                                                                                                    | T               |
| I certify that the uploaded certificate is in Hindi/English $\$ $\$ Yes $\$ No                                                           |                 |
| Scanned Copy Of Scouts & Guides Qualification Cer<br>1st Event at National level / All Indian Railway's level                            | rtificates      |
| Upload File Name                                                                                                    | Actions Go to : |
| 1st Event at National level / All Indian Railway's level Certificate (Original)                                                          |                 |
| I certify that the uploaded certificate is in Hindi/English $\hfill \otimes \hfill Yes \hfill No$                                        |                 |
| 2nd Event at National level / All Indian Railway's level                                                                                 |                 |
| Upload File Name                                                                                                    | Actions         |
| 2nd Event at National level / All Indian Railway's level Certificate (Original)                                                          | Ŧ               |
| I certify that the uploaded certificate is in Hindi/English $\hfill \otimes \ensuremath{{\rm Yes}} \hfill \otimes \ensuremath{{\rm No}}$ |                 |
| 1st Event at State level                                                                                                    |                 |
| Upload File Name                                                                                                    | Actions         |
| 1st Event at State level (Original)                                                                                                    | •               |
| I certify that the uploaded certificate is in Hindi/English $\$ $\$ Yes $\$ No                                                           |                 |
| 2nd Event at State level                                                                                                    | Activ<br>Go to  |
| Upload File Name                                                                                                    | Actions         |
| 2nd Event at State level (Original)                                                                                                    | i i             |
| I certify that the uploaded certificate is in Hindi/English $$\odot$$ Yes ${}\odot$$ No                                                  |                 |
|                                                                                                    | Activ           |

Screen 11

#### Recruitment Against Open Advertisement Scouts and Guides Quota 2019

Photo, Signature and Scanned Documents upload Screen. Please upload the relevant Image in the specified blocks provided and relevant scanned documents in the specific file upload blocks provided as per the candidates selected options during registration.

### Recruitment Against Open Advertisement Scouts and Guides Quota 2019

|                            |                 |                         | Registratio         | on Deta               | ils                         |                  |          |                      |
|----------------------------|-----------------|-------------------------|---------------------|-----------------------|-----------------------------|------------------|----------|----------------------|
| Registration ID :          | CRSG            | 1199510008              |                     | Candi                 | date Name :                 |                  | AMI      | т                    |
| Date of Birth :            | 15/10           | /1995                   |                     | Father/Husband Name : |                             | ie:              | PAL      |                      |
| Community :                | UR              |                         |                     | Gende                 | er:                         |                  | MAL      | _E                   |
| EBC :                      | NO              |                         |                     | Ex-Sei                | vicemen (ESM)               | :                | NO       |                      |
|                            |                 |                         |                     |                       |                             |                  |          |                      |
|                            |                 | Acad                    | lemic Educatio      | onal Q                | ualification                |                  |          |                      |
| Board                      | Name            |                         | MAHARASHTR          | RA                    | Name of Inst                | itute            |          | UNIVERSITY OF        |
| Year o                     | f Passing       |                         | STATE BOARD<br>2009 |                       | Marksheet No                | D.               |          | PUNE<br>D0.200314789 |
|                            |                 | Sc                      | cout/Guide Qua      | lificatio             | on Details                  |                  |          |                      |
| A) President's Award       |                 |                         |                     |                       |                             |                  |          |                      |
| Course Name                |                 | Year of Passing         |                     | Certific              | ate No.                     | Dated            | of Issue |                      |
| Scouts/Guide               |                 | 2013                    |                     | CHS/S                 | /1920                       | 28/09            | 9/2011   |                      |
| Name of Scouts Orga        | nisation        | DEADLS                  |                     |                       | <b>b</b>                    |                  |          |                      |
| From Date                  | 22/1            | 0/2006 Till Date        | 20/09/2021          | 1 Total               | duration                    | 14 Years         | 11 Mont  | hs 7 Days            |
| C(i)Events (2 events comp  | ulsory for Nat  | ional level / All India | n Railway's level)  |                       |                             |                  |          |                      |
| Name of the event          |                 |                         |                     |                       | Level                       |                  |          | Date                 |
| REGIONAL LEVEL<br>WORKSHOP | PEER EDUC       | ATOR CUM CAMP           | PAIGNERS            |                       | National level / A<br>level | ll Indian Railwa | iy's     | 25/11/2014           |
| NATIONAL LEVEL             | ADVENTUR        | E CAMP                  |                     |                       | National level / A<br>level | ll Indian Railwa | ay's     | 30/08/2019           |
| (ii) Events (2 events comp | ulsory for Stat | e level)                |                     |                       |                             |                  |          |                      |
| Name of the event          |                 |                         |                     |                       |                             | Date             |          |                      |
| STATE SCOUT CO             | MPETITION       |                         |                     |                       |                             | 25/01/2014       |          |                      |
| CAMPOREE-2015              |                 |                         |                     |                       |                             | 20/12/2015       |          |                      |
|                            |                 |                         | Bank Details        | s for Re              | fund                        |                  |          |                      |
| Name as per the Ban        | k Pass Boo      | k HDFC                  |                     |                       |                             |                  |          |                      |
| Account No.                |                 | 0125663                 | 322544100           |                       | IFSC Cod                    | de               | DDD      | 01230514             |
|                            |                 |                         | Address             | Details               |                             |                  |          |                      |
| Correspondence Addr        | ess             | TESTV K                 | JNKFNSKDJG K        | SDGHK                 | DFGHKLDFGHN                 | 1JDG             | 40110    |                      |
| State / Union Teritory     |                 | MAHARA                  | ASHTRA              |                       | Pin Code                    |                  | 40110    | 12                   |
|                            | ~               | Y                       |                     |                       | A                           | milinR           | : beiro  | 7                    |

Screen 12 (Cont..)

#### Recruitment Against Open Advertisement Scouts and Guides Quota 2019

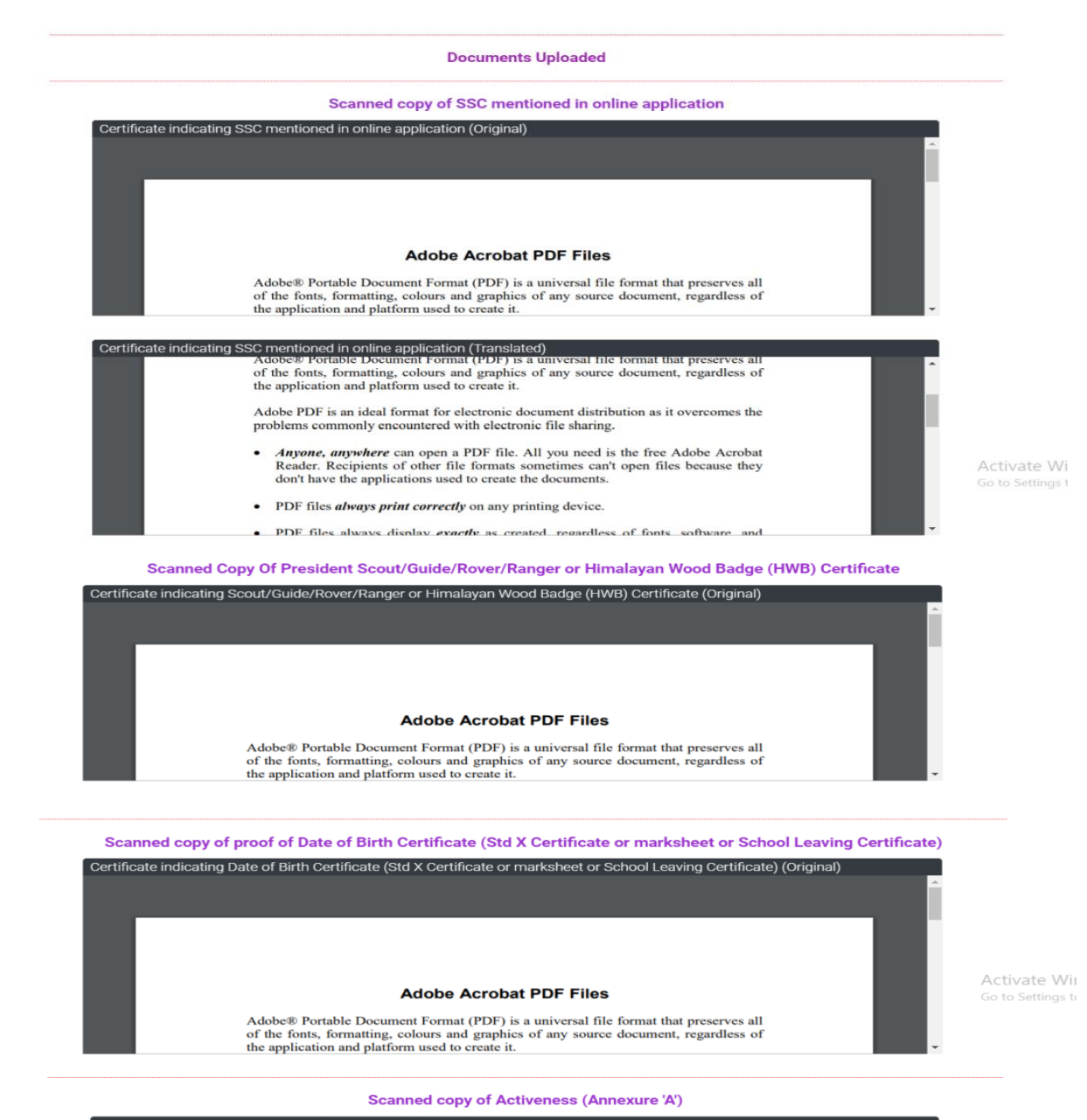

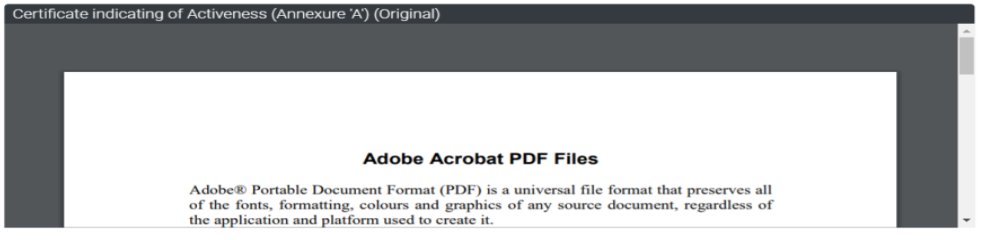

Screen 12 (Cont..)

#### Recruitment Against Open Advertisement Scouts and Guides Quota 2019

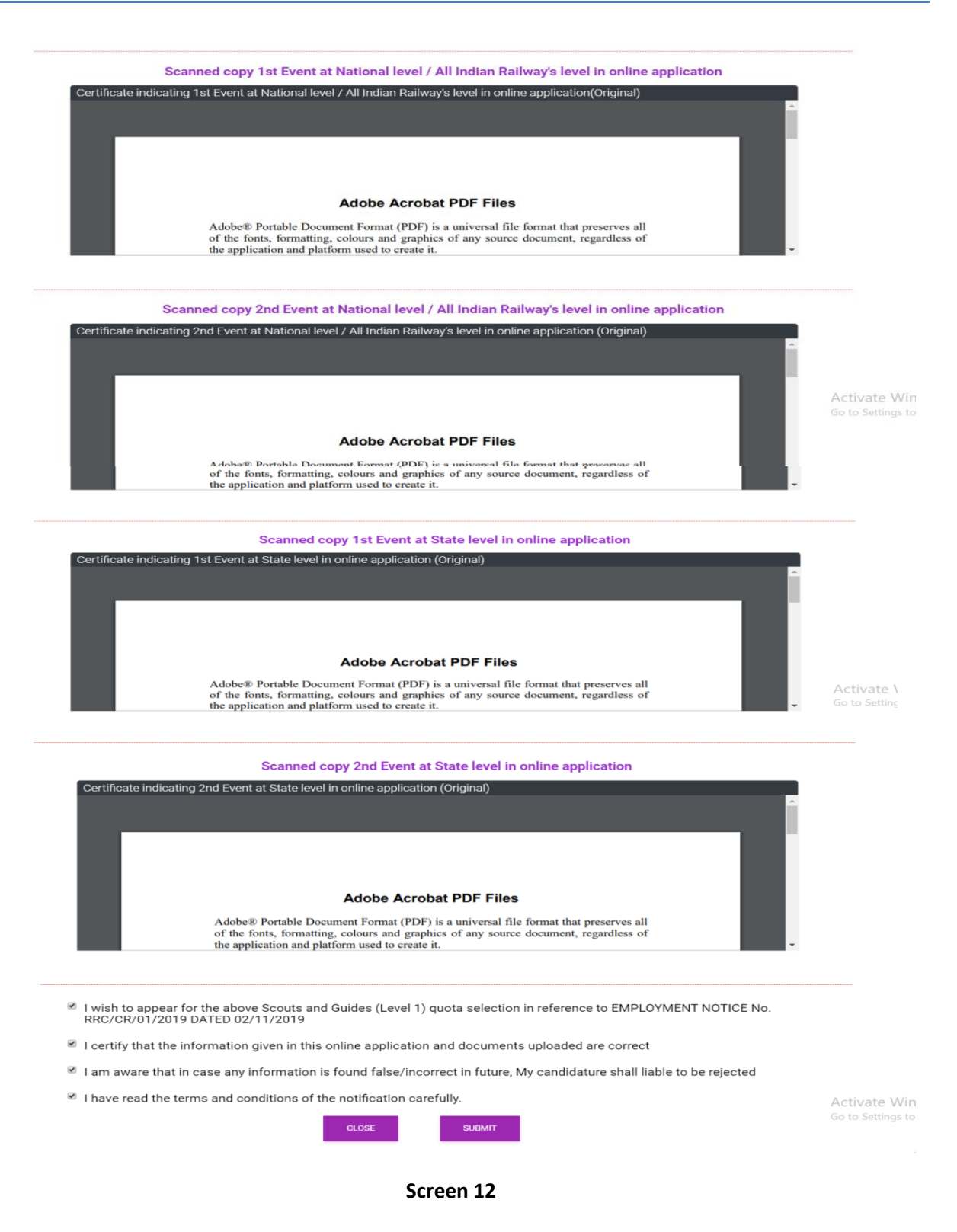

After all the related images and scanned documents are uploaded, the candidate will be shown this preview screen wherein all the information entered by the candidate will be displayed and the

#### Recruitment Against Open Advertisement Scouts and Guides Quota 2019

candidate needs to verify the same. If at this point the candidates identifies some mistake in his data, he/she can close the preview screen and correct the mistaken data. Once the candidate is sure that all the data is correct, the candidate can submit the application. Upon submitting the application, the candidate will see the below screen wherein the candidate will be shown the application fees as per the candidates details. The candidate will then have to click on the "**Make Payment**" button which will redirect the candidate to the State Bank of India Payment Gateway.

|                                                                                               | e to make a payment of Rs. 500 / as Application fees and bank charges as per bank rules. You will be redirected to payment gateway of SBI ba<br>a your payment. Once the payment is successfully done, You will be redirected back to RRC-CR website to complete the application process ar<br>download the application form. |                                                                                                    |                                                                                 |
|-----------------------------------------------------------------------------------------------|----------------------------------------------------------------------------------------------------|----------------------------------------------------------------------------------------------------|---------------------------------------------------------------------------------|
|                                                                                               | MAKE PAYI                                                                                                    | MENT                                                                                                    |                                                                                 |
| In case you have tried making payment before<br>aducted from your Account/Debit/Credit Card b | and come across some issue I<br>ut you are still unable to downlo<br>conform the same from th<br>VERIFY PAY                                                                                                    | ike loss of internet connection due t<br>ad your application, please click on<br>ne Payment gateway.<br>(MENT | o which the said fee amount has been<br>the below "Verify Payment" button to re |
|                                                                                               | Scree                                                                                                    | en 13                                                                                                    |                                                                                 |
| • SBI                                                                                         |                                                                                                    |                                                                                                    | ONLINE                                                                          |
| STATE BANK MULTI OPTION PAYMENT S Please Select Appropriate Card Type T                       | SYSTEM                                                                                                    | Debit Card)                                                                                                   |                                                                                 |
| Net Banking                                                                                   |                                                                                                    |                                                                                                    |                                                                                 |
| SBI<br>Bank Charges: 11.8<br>Click Here                                                       | Other Banks<br>Bank Charges: 17.7<br>Click Here                                                                                                    |                                                                                                    |                                                                                 |
| Card Payments                                                                                 |                                                                                                    |                                                                                                    |                                                                                 |
| State Bank Debit Cards<br>Bank Charges: 0.0<br>Click Here                                     | Other Bank Debit Cards<br>Bank Charges: 0.0<br>Click Here                                                                                                    | Credit Cards<br>Bank Charges: 16.23<br>Click Here                                                             |                                                                                 |
| Other Payments Modes                                                                          |                                                                                                    |                                                                                                    |                                                                                 |

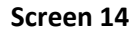

Recruitment Against Open Advertisement Scouts and Guides Quota 2019

Candidates can make their application fees payment using any options that are available in the payment gateway as seen in Screen 14.

| <b>?</b> SB                    |                                              |                                                                                                    | ONLINE                                  |
|--------------------------------|----------------------------------------------|----------------------------------------------------------------------------------------------------|-----------------------------------------|
| Your site visit: 11-Nov-2019 [ | 13:37 IST]                                   |                                                                                                    |                                         |
| Railway Recruitment            | t Cell, Central R                            | ailway                                                                                                    |                                         |
| <b>e</b>                       | Payment details<br>Merchant Ref No<br>Amount | CRSG1199510008<br>250                                                                                               |                                         |
|                                | Amount in words                              | Two Hundred and Fifty Rupees only                                                                                   |                                         |
|                                |                                              | Confirm Reset Click here to abort this transaction and return to the Railway Recruitment Cell, Central Railway site |                                         |
|                                | Į                                            | Mandatory fields are marked with an asterisk (*)                                                                    |                                         |
| Copyright SBI.                 |                                              | Privacy Statement   Disclosure   Password Ma                                                                        | nagement   Security Tips   Terms of Use |

#### Screen 15

Once the payment is done, the candidate will be redirected back to the Recruitment Website wherein the payment will be updated and the below shown **Payment Successful** message will be displayed as shown in **Screen 16** below.

| Your Application Fee payment is successfully made. Your Bank Reference No. is CPV9536481 |                           |  |  |
|------------------------------------------------------------------------------------------|---------------------------|--|--|
| Registration ID :                                                                        | PGSG1199999999            |  |  |
| Bank Ref. No :                                                                           | CPV9536481                |  |  |
| Transaction Date And T                                                                   | Fime : 04/11/19 & 13:51:1 |  |  |
| DOWNLOAD APPL                                                                            | ICATION                   |  |  |
|                                                                                          |                           |  |  |

#### Recruitment Against Open Advertisement Scouts and Guides Quota 2019

If in case the payment process fails due to any technical reason, the below message as seen in **Screen 17** will be displayed.

## Payment Aborted / Cancelled

You have cancelled the Payment Transaction Process. Please click the below button to Re-login and complete your Application Fee Payment Process.

RETURN TO HOME PAGE

#### Screen 17

In this case, the candidate will have to retry the payment process using the "**Make Payment**" option as before in **Screen 13**. In some cases it may be that the payment is deducted from your Debit/Credit Card or Bank Account but the details are not updated in the database due to internet disconnection or any other technical issues, then the user can click the "**Verify Payment**" button which in turn will fetch the status of the payment and update accordingly.

Finally if the payment is successful, then the user will be shown the "**Download Application**" button using which the candidate has to download a copy of the Application which will also be combined with all the certificates uploaded.

This completes the Online Application process for Scouts and Guides quota.

\*\*\*\*\*